# Find Grandsire user guide

- Description
- Procedure 1: Access the Find Grandsire page
- Procedure 2: Find Grandsire with Animal ID (17 bytes) search option
- Procedure 3: Find Grandsire with "A plain ASCII text file" search option

#### Description

The Find Grandsire page can be accessed from the Special Section navigation bar. It allows the users to search and view all MGS/PGS candidates of animals using SNP-at-a-time comparisons. The same set of 3552 SNP is now used to determine grandsire likelihood.

This guide describes how to use the Find Grandsire feature.

Procedure 1: Access the Find Grandsire page

Step 1: Find the "Special Section" menu and select the "Find Grandsire" sub-menu after login successfully on https://40.142.54.172/

| CLCB                                                                | Queries Data Exchange | <ul> <li>Special Section -</li> </ul> | Top Animal Listing  | Summary Stats 🝷 | Administration - | National Performance | e Metrics Logo |
|---------------------------------------------------------------------|-----------------------|---------------------------------------|---------------------|-----------------|------------------|----------------------|----------------|
| UNCIL ON DAIRY CATTLE BREEDING                                      | Get                   | ee                                    |                     |                 |                  |                      |                |
|                                                                     | Nom                   | inate Animal                          |                     |                 | 170              | -                    |                |
|                                                                     | Move                  | Genotype                              |                     |                 |                  |                      |                |
|                                                                     | Cheo                  | k Fmt1 Record                         | DUERIES             |                 |                  | · /                  |                |
|                                                                     | Sugg                  | ested Dam                             |                     |                 |                  |                      |                |
|                                                                     | Find                  | Grandsire                             | 2                   |                 |                  |                      |                |
|                                                                     | Histo                 | ry of Genotypes                       |                     |                 |                  |                      | 110 100000     |
| SEARCH FOR OCattle                                                  | Goat Sam              | ole ID Look Up                        | )                   | •               |                  |                      |                |
|                                                                     | ID Ra                 | nge                                   | /                   |                 |                  |                      |                |
| NPUT: Breed, Country Code, a                                        | nd ID Number. Repo    | rts 🔻                                 | on a separate line. |                 |                  |                      |                |
| E.g. JEUSA000067106977                                              |                       |                                       |                     |                 |                  |                      |                |
| Maximum <b>50</b> items/once<br>Over <b>50</b> items: Data Exchange |                       |                                       |                     |                 |                  |                      |                |
|                                                                     |                       |                                       |                     |                 | Run Que          | ry C                 | llear          |

```
https://40.142.54.173/#/special-section/find-grandsire
```

Step 2: The system will navigate to the "Find Grandsire" screen like the picture below:

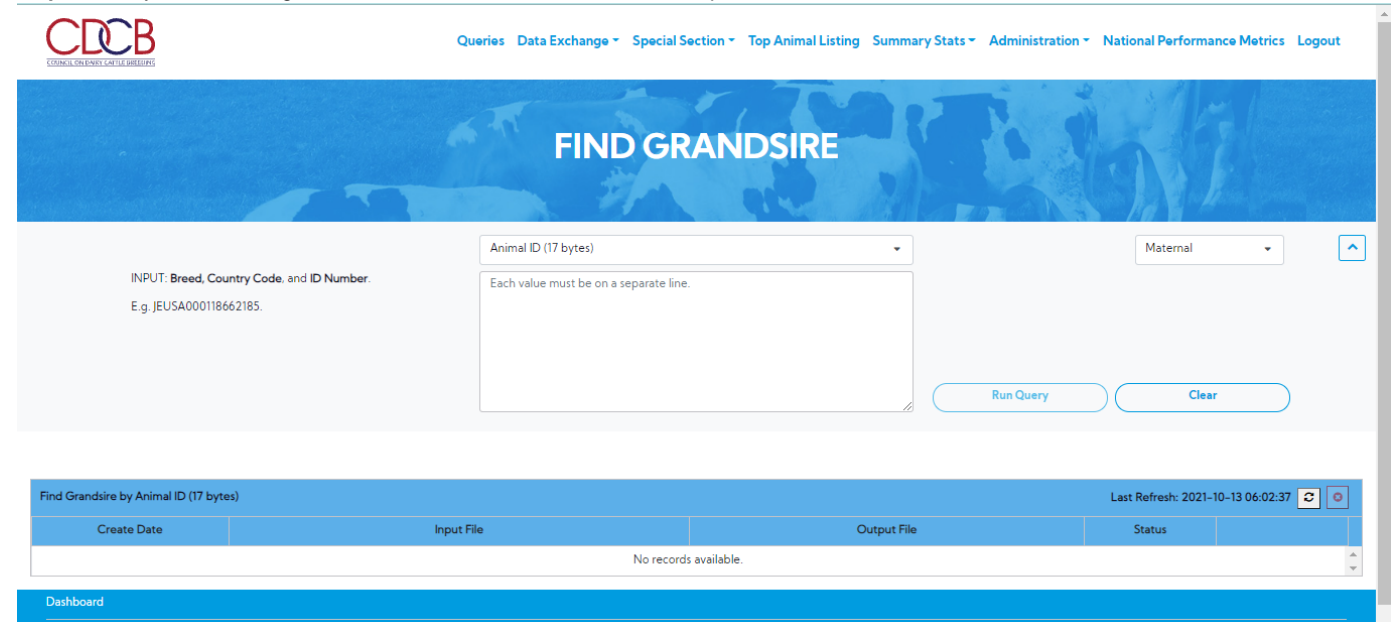

## Procedure 2: Find Grandsire with Animal ID (17 bytes) search option

### After access successfully the Find Grandsire page the system will show default with Animal ID (17 bytes) search option

|                                                                       |                                                                            |                                                     | ation - National Performance Metrics Logout                                                  |
|-----------------------------------------------------------------------|----------------------------------------------------------------------------|-----------------------------------------------------|----------------------------------------------------------------------------------------------|
|                                                                       | FIND GR/                                                                   | ANDSIRE                                             | to 1                                                                                         |
| INPUT: Breed, Country Code, and ID Number.<br>E.g. JEUSA000118662185. | Animal ID (17 bytes) Each value must be on a separate line.                | · · ·                                               | Maternal •                                                                                   |
| Find Grandsire by Animal ID (17 bytes)                                |                                                                            | Run Query                                           | Clear                                                                                        |
| Create Date                                                           | Input File                                                                 | Output File                                         | Status                                                                                       |
|                                                                       | No records a                                                               | vailable.                                           | ÷                                                                                            |
|                                                                       | II<br>Queries Data Exchange * Special Sec                                  | tion 👻 Top Animal Listing Summary Stats 🌱 Administr | ation - National Performance Metrics Logout                                                  |
|                                                                       |                                                                            |                                                     |                                                                                              |
|                                                                       | FIND GR/                                                                   | ANDSIRE                                             | 35A                                                                                          |
| INPUT: Breed, Country Code, and ID Number.<br>E.g. JEUSA000118662185. | FIND GRA<br>Animal ID (17 bytes)<br>Each value must be on a separate line. | ANDSIRE                                             | Maternal   Maternal Paternal                                                                 |
| INPUT: Breed, Country Code, and ID Number.<br>E.g. JEUSA000118662185. | FIND GRA<br>Animal ID (17 bytes)<br>Each value must be on a separate line. | ANDSIRE                                             | Maternal   Maternal  Paternal  Clear                                                         |
| INPUT: Breed, Country Code, and ID Number.<br>E.g. JEUSA000118662185. | FIND GRA<br>Animal ID (17 bytes)<br>Each value must be on a separate line. | ANDSIRE                                             | Maternal<br>Maternal<br>Paternal<br>Clear                                                    |
| INPUT: Breed, Country Code, and ID Number.<br>E.g. JEUSA000118662185. | Animal ID (17 bytes)         Cach value must be on a separate line.        | ANDSIRE                                             | Maternal<br>Maternal<br>Paternal<br>Clear<br>Last Refresh: 2021-10-13 06:02:37               |
| INPUT: Breed, Country Code, and ID Number.<br>E.g. JEUSA000118662185. | FIND GRA                                                                   | ANDSIRE<br>Run Query<br>Output File<br>valiable.    | Maternal<br>Maternal<br>Paternal<br>Clear<br>Last Refresh: 2021-10-13 06:02:37 2 0<br>Status |
| INPUT: Breed, Country Code, and ID Number.<br>E.g. JEUSA000118662185. | FIND GRAA                                                                  | ANDSIRE<br>Run Query<br>Output File<br>vailable.    | Maternal<br>Maternal<br>Paternal<br>Clear<br>Last Refresh: 2021-10-13 06:02:37 3 0<br>Status |

Step 2: Enter input is Animal ID (17 bytes) and clicks on the "Run Query" button

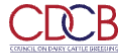

Queries Data Exchange - Special Section - Top Animal Listing Summary Stats - Administration - National Performance Metrics Logout

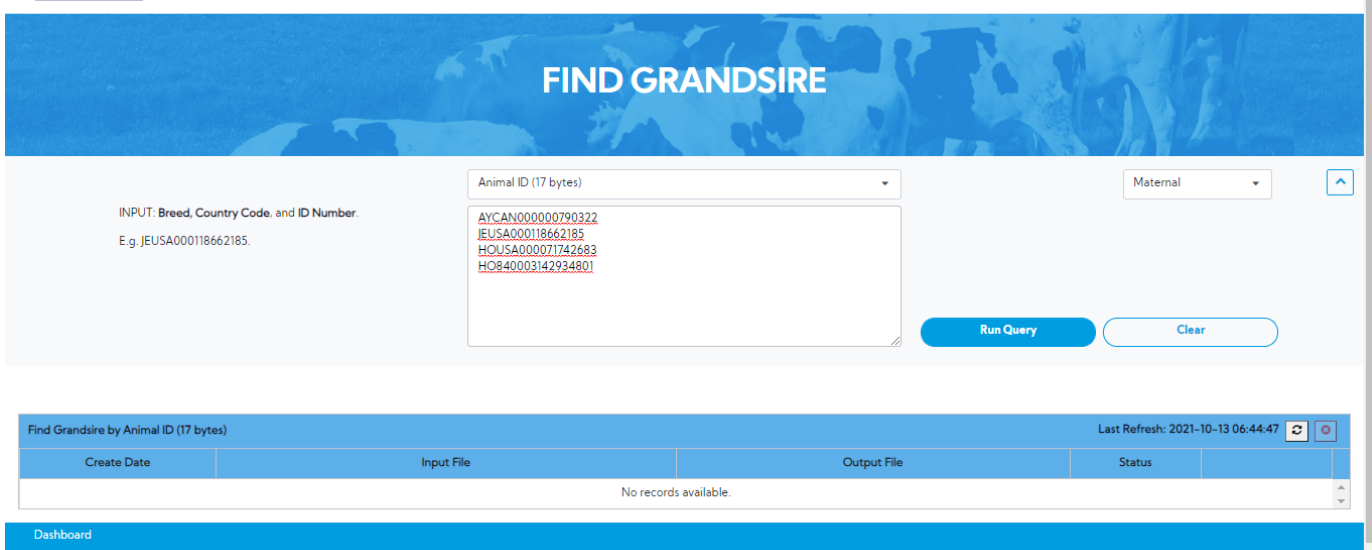

The resulting area will show with the format of the Input File is "#USER\_ID#.[M or P].#TIMESTAMP[with MS]#.in"

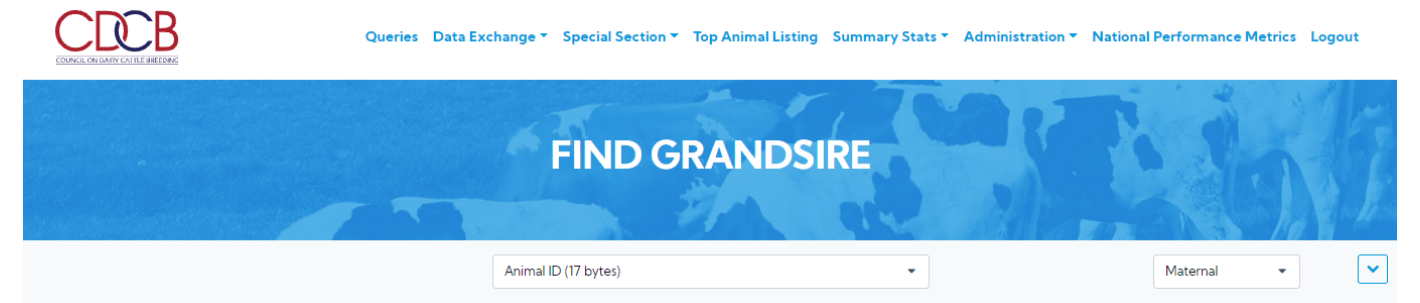

| Find Grandsire by Animal ID (17 bytes) |                                |             | Last Refresh: 2021-10- | -13 06:45:45 🖸 💿 |   |
|----------------------------------------|--------------------------------|-------------|------------------------|------------------|---|
| Create Date                            | Input File                     | Output File | Status                 |                  |   |
| 2021-10-13 06:45:45                    | Admin.M.2021101364545571377.in |             | IN QUEUE               | 0                | * |

| Dashboard                                      |                         |
|------------------------------------------------|-------------------------|
| Copyright © CDCB Ltd. 2020. All Right Reserved | Privacy & Cookie Policy |
|                                                |                         |

Simultaneously, when the user submits a request, Web connect will create an input file and place it in the FindGS/IN/ directory on the server

| thoanganh@40.142.54.172 🗙 🛛 sftp://lthoanganh | @40.142.54.173 | ×        |                       | -        |
|-----------------------------------------------|----------------|----------|-----------------------|----------|
| Remote site: /home/cdcb/findgs/IN             |                |          |                       | ~        |
| findgs<br>IN<br>LOG<br>OUT<br>Shared          |                |          |                       | ~        |
| Filename                                      | Filesize       | Filetype | Last modified         | Permissi |
| <br>Admin.M.2021101364545571377.in            | 72             | IN File  | 10/13/2021 5:45:45 PM | -rw-rw-i |
| <                                             |                |          |                       | >        |

#### Step 3: The user can clicking on the file will open a pop-up with a list of inputted animals

|                                 | Queries – Data Exchange *                                                        | Special Section - Top An | nimal Listing Summary Stats 👻 Administration 👻 | National Performanc    | e Metrics Logout     |       |
|---------------------------------|----------------------------------------------------------------------------------|--------------------------|------------------------------------------------|------------------------|----------------------|-------|
|                                 | Input Animal ID: Admin.M.2                                                       | FIND GRAI                | NDSIRE                                         |                        |                      |       |
|                                 | AYCAN000000790322<br>JEUSA000118662185<br>HOUSA000071742683<br>HO840003142934801 |                          | ▲ Export .txt                                  | Maternal               | •                    | ~     |
| Find Grandsire by Animal ID (17 | bytes)                                                                           |                          |                                                | Last Refresh: 2021-10- | 13 06:45:45 🖸 🧧      |       |
| Create Date                     | Input File                                                                       |                          | Output File                                    | Status                 |                      |       |
| 2021-10-13 06:45:45             | Admin.M.2021101364545571377                                                      | .in                      |                                                |                        | 0                    | ^<br> |
|                                 |                                                                                  |                          |                                                |                        |                      |       |
| Dashboard                       |                                                                                  |                          |                                                |                        |                      |       |
| Copyright © CDCB Ltd. 2020.     | All Right Reserved                                                               |                          |                                                | Pri                    | vacy & Cookie Policy |       |
|                                 |                                                                                  |                          |                                                |                        |                      |       |

#### Step 4:

- On the production server, there will be a script that will run every X sec, searching in FindGS/IN/ files to be processed
  The production server executes the FindGS and then put all the output results in files with the same name as input, but store them in FindGS/OUT/ directory and update the suffix ".done" to the file input name in the FindGS/IN/ directory

|                                            | 1@40.142.54.173 | ×                     |                                        | -                    |
|--------------------------------------------|-----------------|-----------------------|----------------------------------------|----------------------|
| Remote site: /home/cdcb/findgs/OUT         |                 |                       |                                        | ~                    |
| indgs<br>IN<br>LOG<br>OUT                  |                 |                       |                                        | ^                    |
|                                            |                 |                       |                                        | *                    |
| Filename                                   | Filesize        | Filetype              | Last modified                          | Permissi             |
| Admin.M.2021101364545571377.out            | 567             | OUT File              | 10/13/2021 5:50:10 PM                  | -rw-rw-i             |
|                                            |                 |                       |                                        |                      |
| <                                          |                 |                       |                                        | >                    |
| :hoanganh@40.142.54.172 🗶 sftp://lthoangan | h@40.142.54.173 | ×                     |                                        | -                    |
| Remote site: /home/cdcb/findgs/IN          |                 |                       |                                        | ~                    |
| findgs<br>IN<br>LOG                        |                 |                       |                                        | ^                    |
|                                            |                 |                       |                                        | ~                    |
| Filename                                   | Filesize        | Filetyne              | Last modified                          | Permissi             |
| Filename                                   | Filesize        | Filetype              | Last modified                          | Permissi             |
| Filename                                   | Filesize        | Filetype<br>DONE File | Last modified<br>10/13/2021 5:45:45 PM | Permissi<br>-rw-rw-I |

Step 5: When the production server executes FindGS and then puts all the outputs and stores them in the FindGS/OUT/ directory, the status of this process will be completed.

• The user clicks on the refresh button to see the changing status

| Queries Data Exchange * Special Section * | Top Animal Listing Summary Stats 👻 Administrat | ion 👻 National Performance Metrics Logout |
|-------------------------------------------|------------------------------------------------|-------------------------------------------|
| FIND GF                                   | RANDSIRE                                       | Ebf                                       |
| Animal ID (17 bytes)                      | •                                              | Maternal 🔹                                |

| Find Grandsire by Animal ID (17 bytes) |                     | bytes)                         |             | Last Refresh: 2021-10- | -13 06:45:45 🖸 🙆 |   |
|----------------------------------------|---------------------|--------------------------------|-------------|------------------------|------------------|---|
|                                        | Create Date         | Input File                     | Output File | Status                 |                  |   |
|                                        | 2021-10-13 06:45:45 | Admin.M.2021101364545571377.in |             | IN QUEUE               | ٢                | * |

| Dashboard<br>————————————————————————————————————                                                        |                                  |
|----------------------------------------------------------------------------------------------------|----------------------------------|
| Copyright © CDCB Ltd. 2020. All Right Reserved                                                           | Privacy & Cookie Policy          |
| • The resulting area will show with the format of the Output File is "#USER_ID#.[M or P].#TIMESTAMP[with | MS]#.out"                        |
| Queries Data Exchange Special Section Top Animal Listing Summary Stats Administration Nation             | ional Performance Metrics Logout |
| FIND GRANDSIRE                                                                                           | 2 h                              |
| Animal ID (17 bytes) 🔹                                                                                   | Maternal 👻                       |

| Find Grandsire by Animal ID (17 bytes) |                                |                                 | Last Refresh: 2021-10 | -13 06:56:57 🖸 📀 |
|----------------------------------------|--------------------------------|---------------------------------|-----------------------|------------------|
| Create Date                            | Input File                     | Output File                     | Status                |                  |
| 2021-10-13 06:45:45                    | Admin.M.2021101364545571377.in | Admin.M.2021101364545571377.out | COMPLETED             | 8                |

| Dashboard                                      |                         |
|------------------------------------------------|-------------------------|
| Copyright © CDCB Ltd. 2020. All Right Reserved | Privacy & Cookie Policy |

Step 5: Clicking on the output will open a pop-up as the picture below

| Output Fi | ile: Admin.M.: | 20211013645455713 | 377.out            |                   |                     |                                                                                 | × |
|-----------|----------------|-------------------|--------------------|-------------------|---------------------|---------------------------------------------------------------------------------|---|
| I         | INPUT          | COMPARISON TYPE   | ANIMAL             | MGS               | CONFLICT PERCENTAGE | MESSAGE                                                                         |   |
| JEUSA0    | 00118662185    | Trio              | JEUSA000118662185  | JEUSA000115883929 | 6.8                 |                                                                                 | - |
| JEUSA0    | 00118662185    | Trio              | JEUSA000118662185  | JEUSA000117168941 | 11.2                |                                                                                 |   |
| JEUSA0    | 00118662185    | Trio              | JEUSA000118662185  | JEUSA000117168914 | 11.8                |                                                                                 |   |
| JEUSA0    | 00115883929    | Duo               | JEUSA0001142044404 | JEUSA000117168914 | 8.3                 |                                                                                 |   |
| JEUSA0    | 00115883929    | Duo               | JEUSA000115883929  | JEUSA000000655767 | 11.2                |                                                                                 |   |
| JEUSA00   | 001146332333   |                   |                    |                   |                     | No genotype for anima_key<br>47478081                                           |   |
| JEUSA0    | 000112118277   | Trio              | JEUSA000112118277  | JEUSA000110119021 | 7.6                 | No 4k genotype for sire_key<br>2972605. 3514 called for sire of<br>key 41180211 | Ŧ |
|           |                |                   |                    |                   |                     | ▲ Export File(s)                                                                | • |

Procedure 3: Find Grandsire with "A plain ASCII text file" search option

Step 1: After access successfully the Find Grandsire page. The user selects the "A plain ASCII text file" search option

|                                                              | FIND GRANDSIRE                               |           | Sal        |
|--------------------------------------------------------------|----------------------------------------------|-----------|------------|
|                                                              | The second second                            |           |            |
|                                                              | A plain ASCII text file 🔹                    | ן         | Maternal - |
| INPUT: A plain ASCII text file with Animal<br>ID (17 bytes). | Animal ID (17 bytes)                         |           |            |
|                                                              | A plain ASCII text file                      |           |            |
|                                                              | Drag and Drop to UpLoad or Browse for a File |           |            |
|                                                              | Maximum upload file size: 5MB                |           |            |
|                                                              |                                              | Run Query | Clear      |

| Find Grandsire by Animal ID (17 | bytes)                         |                                 | Last Refresh: 2021-10 | -13 06:56:57 📿 📀 |
|---------------------------------|--------------------------------|---------------------------------|-----------------------|------------------|
| Create Date                     | Input File                     | Output File                     | Status                |                  |
| 2021-10-13 06:45:45             | Admin.M.2021101364545571377.in | Admin.M.2021101364545571377.out | COMPLETED             | 0                |
| Dashboard                       |                                |                                 |                       | ^                |

Step 2: Select Maternal or Paternal option

| A plain ASCII text file<br>No File<br>Drag and Drop to<br>Maximum upl | e Chosen UpLoad or <u>Browse for a File</u> load file size: 5MB | Maternal<br>Maternal<br>Paternal                                       | -                                                                                       |
|-----------------------------------------------------------------------|-----------------------------------------------------------------|------------------------------------------------------------------------|-----------------------------------------------------------------------------------------|
| Drag and Drop to<br>Maximum upl                                       | ) UpLoad or <u>Browse for a File</u><br>load file size: 5MB     | Paternal                                                               |                                                                                         |
|                                                                       |                                                                 | Run Query Clea                                                         | ar                                                                                      |
| ut File                                                               | Output File                                                     | Last Refresh: 2021-10-<br>Status                                       | -13 06:56:57 🖸                                                                          |
| 1364545571377.in                                                      | Admin.M.2021101364545571377.out                                 | COMPLETED                                                              | 0                                                                                       |
| u                                                                     | <b>t File</b><br>1364545571377.in                               | t File Output File<br>1364545571377.in Admin.M.2021101364545571377.out | t File Output File Status<br>1364545571377.in Admin.M.2021101364545571377.out COMPLETED |

Step 3: Drag and Drop to UpLoad Or Browse For a File into attachment box a file contains the information related to the selected (Animal ID (17 bytes)) search option will be attached to the box and click on the "Run Query" button

|                                       |                       | FIND GR                      | ANDSIRE                                                                     |                          | 5                  |   |
|---------------------------------------|-----------------------|------------------------------|-----------------------------------------------------------------------------|--------------------------|--------------------|---|
| INPUT: A plain ASCII                  | text file with Animal | A plain ASCII text file      | •                                                                           | Maternal                 | <b>•</b>           | ^ |
| ID (17 bytes).                        |                       | Drag and Drop to Maximum upl | UpLoad or <u>Browse for a File</u><br>oad file size: SMB<br><b>Run Quer</b> | y Clear                  |                    |   |
| Find Grandsire by Animal ID (17 byte: | s)                    |                              |                                                                             | Last Refresh: 2021-10-13 | 06:56:57 2         | Э |
| Create Date                           | Ir                    | put File                     | Output File                                                                 | Status                   |                    |   |
| 2021-10-13 06:45:45                   | Admin.M.2021          | 101364545571377.in           | Admin.M.2021101364545571377.out                                             | COMPLETED                | 8                  | * |
| Dashboard                             |                       |                              |                                                                             |                          | ^                  |   |
| Copyright © CDCB Ltd. 2020. All Rig   | ght Reserved          |                              |                                                                             | Priva                    | cy & Cookie Policy |   |

Step 4: (The similar with Animal ID (17 bytes) option)

- The resulting area will show with the format of the Input File is "#USER\_ID#.[M or P].#TIMESTAMP[with MS]#.in"
- Simultaneously, when the user submits a request, Web connect will create an input file and place it in the FindGS/IN/ directory on the server

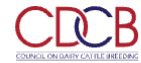

.

Privacy & Cookie Policy

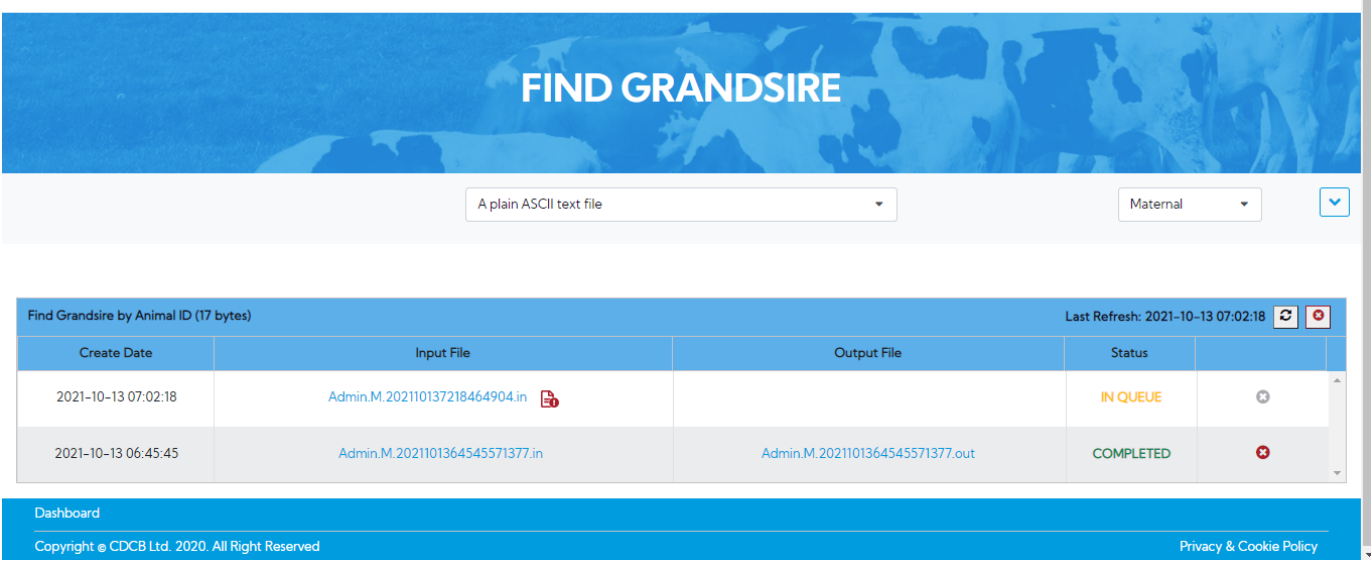

Step 5: When the production server executes FindGS and then puts all the outputs and stores them in the FindGS/OUT/ directory, the status of this process will be completed (This process is the same as Animal ID (17 bytes) search option)

| FIND GR<br>A plain ASCII text file | RANDSIRE                        | Maternal                                                                                                    | 6                                                                                                    |
|------------------------------------|---------------------------------|----------------------------------------------------------------------------------------------------|----------------------------------------------------------------------------------------------------|
| A plain ASCII text file            | •                               | Maternal                                                                                                    | - /// k                                                                                                    |
|                                    |                                 |                                                                                                    |                                                                                                    |
|                                    |                                 | Last Refresh: 2021-10-1                                                                                                    | 3 07:05:36 2                                                                                                    |
| Input File                         | Output File                     | Status                                                                                                    |                                                                                                    |
| l.202110137218464904.in            | Admin.M.202110137218464904.out  | COMPLETED                                                                                                    | 0                                                                                                    |
|                                    | Admin.M.2021101364545571377.out | COMPLETED                                                                                                    | 0                                                                                                    |
| 1.                                 | 202110137218464904.in           | 202110137218464904.in         Admin.M.202110137218464904.out           M.2021101364545571377.in         Admin.M.2021101364545571377.out | Admin.M.202110137218464904.out         COMPLETED           M.20211013645455571377.in         Admin.M.2021101364545571377.out         COMPLETED |

Copyright © CDCB Ltd. 2020. All Right Reserved